# Stop Shouting, Start Connecting: The Future of Mobile Messaging in a Multi-Channel World

May 21, 2025

ılblueshift

## **Speakers**

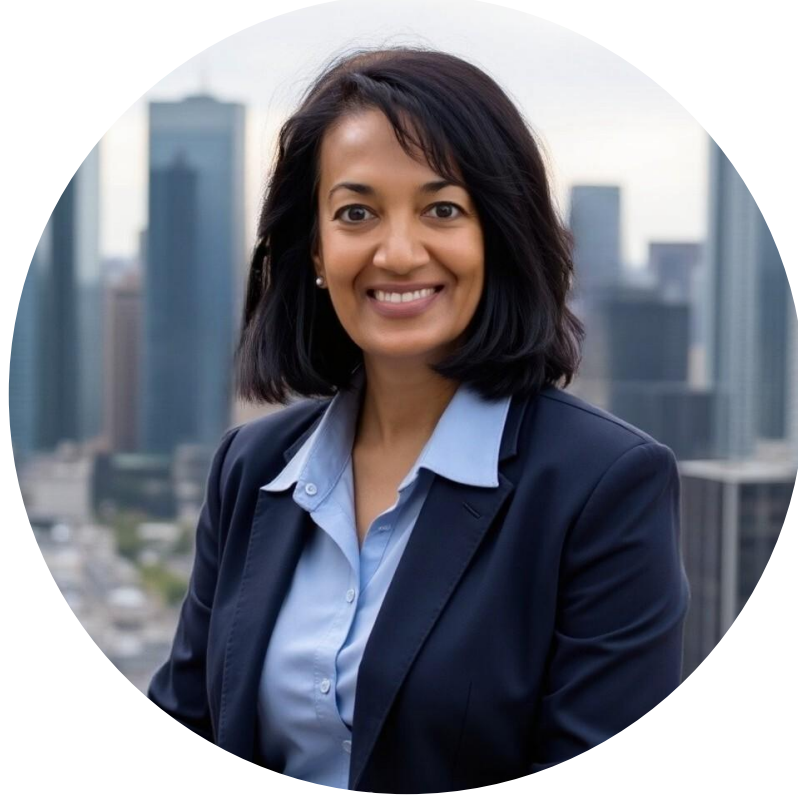

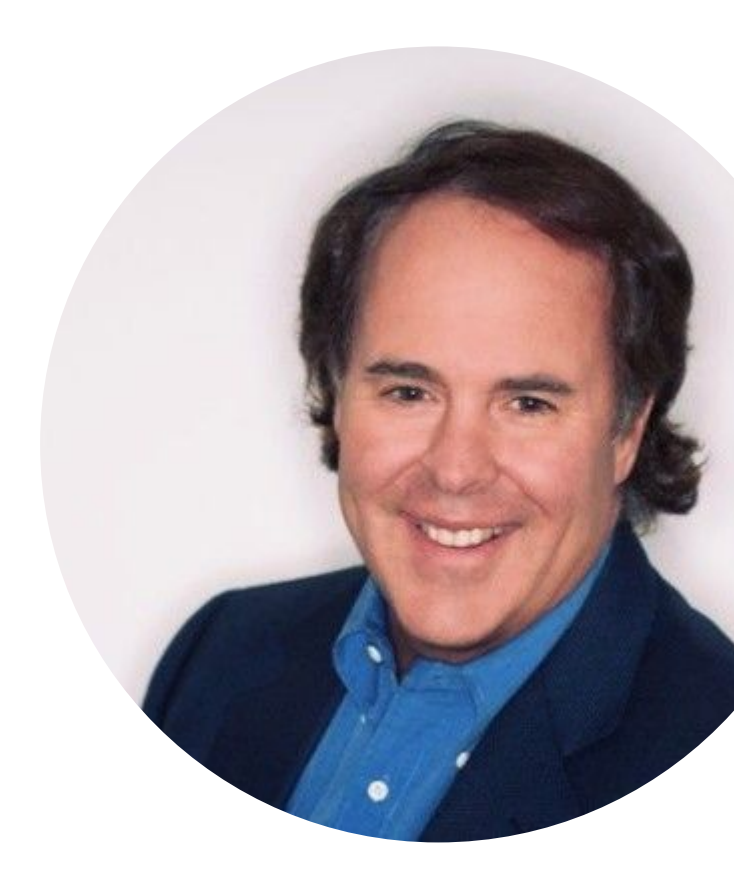

### **Michael Ricci**

Head of Business Development & Strategy

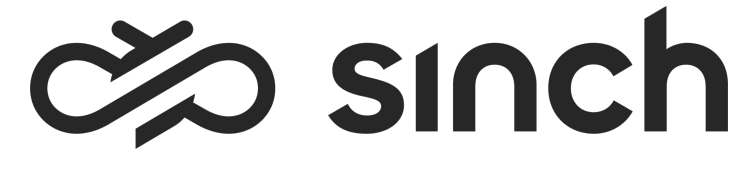

**Janet Jaiswal** Global VP of Marketing

**ublueshift** 

## **Stop Shouting**, **Start Connecting:**

The Future of Mobile Messaging in a **Multi-Channel** World

Blueshift Confidential and Proprietary

# Housekeeping

- A copy of this presentation + session recording will be sent to all that have registered
- You can submit questions through the Q&A box at anytime. We will answer these at the end of the presentation
- For feedback and comments, please use the Chat Box
- We will share helpful resources at the end of the session

# **About Blueshift**

- Founded in 2014
- HQ in San Francisco, CA
- Gartner MQ for CDPs
- Deloitte Technology Fast 500<sup>™</sup> in 2020-2023
- Blueshift's Customer Engagement Platform combines a CDP, cross-channel marketing hub & patented AI to activate customer profiles and scale personalized 1:1 engagement.

ılb

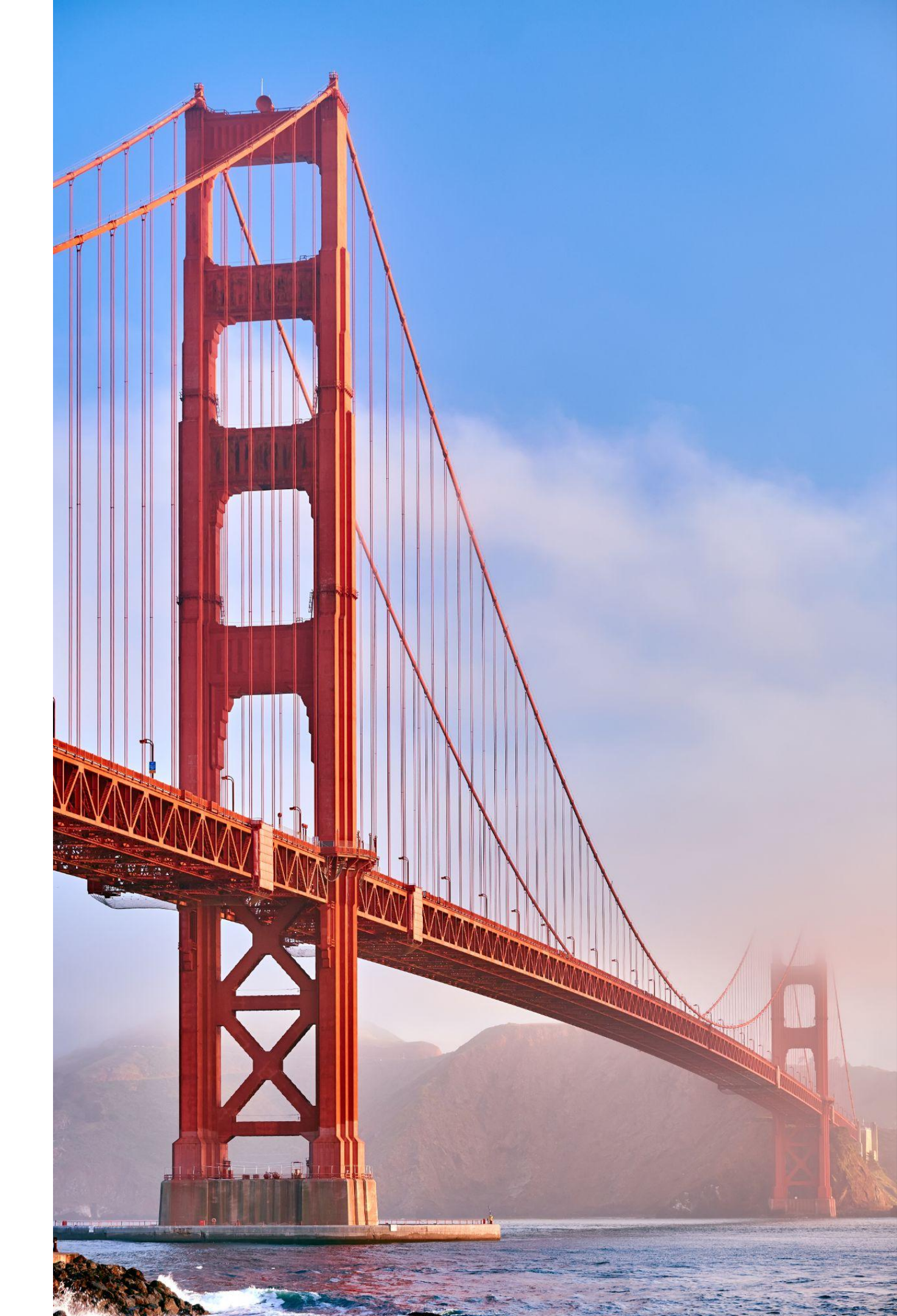

## **About Sinch**

- \$3.3B Global Leader in Cloud Communications (CPaaS)
- Global HQ in Stockholm, US HQ in Atlanta
- Leader in Forrester, Gartner, IDC
- Direct connection with 600+ wireless operators across the world and capable of reaching every mobile subscriber on the planet
- GDPR, CCPA, HIPAA certified and hyper focused on data privacy/security
- Fastest growing player in CPaaS space

ıb

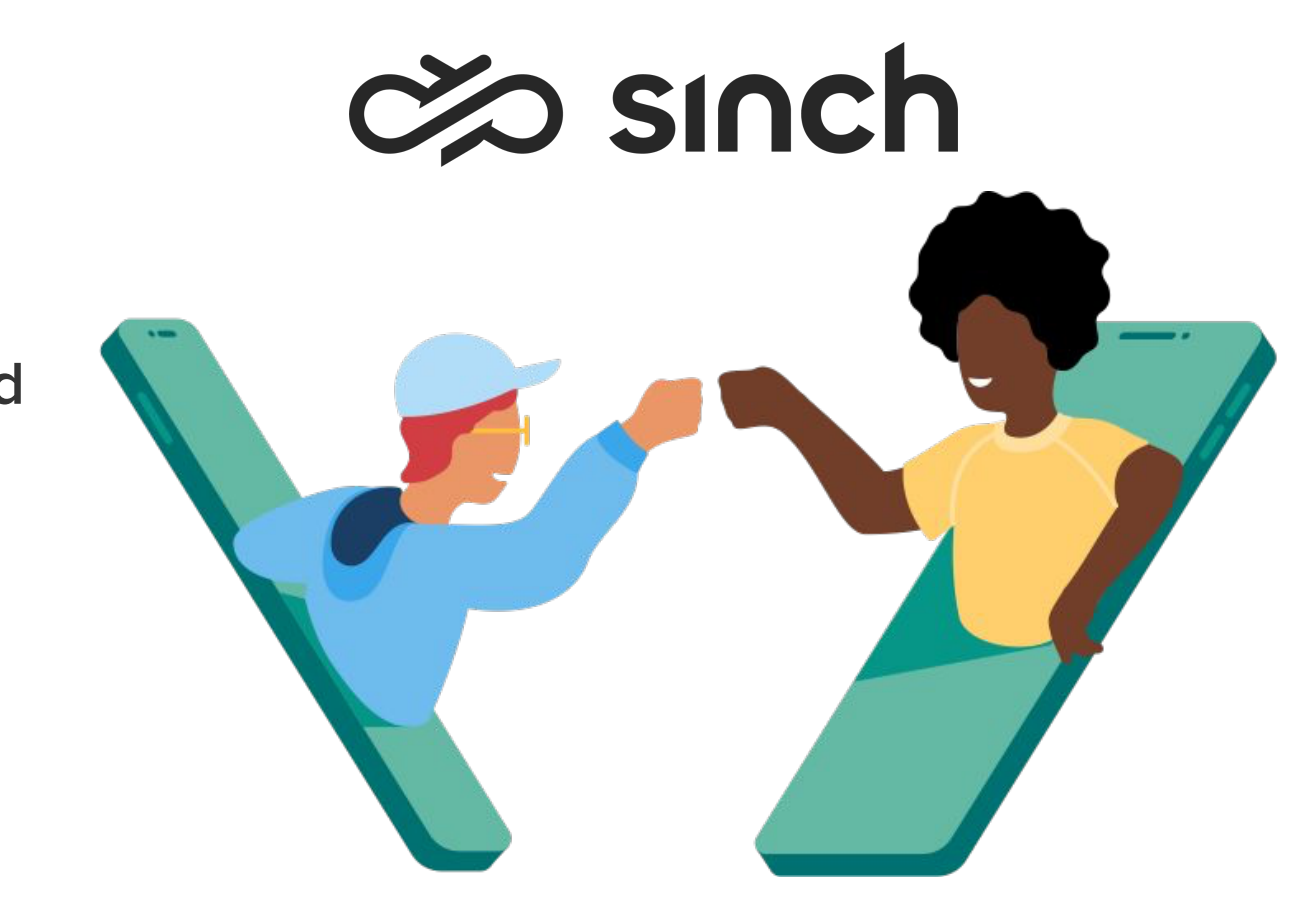

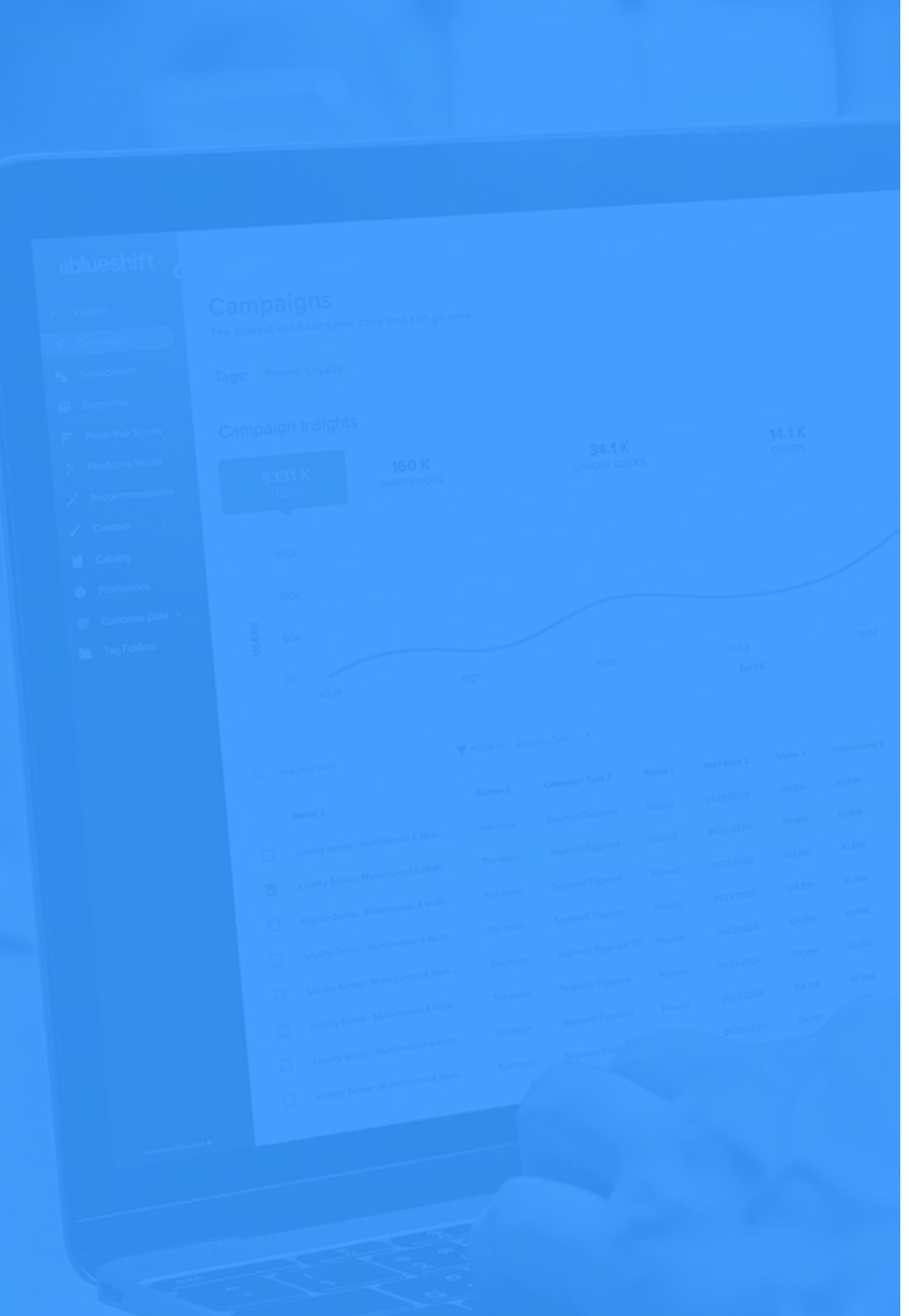

# Agenda

- Housekeeping
- Introductions

- Case Studies
- Q&A

## ublueshift

• Data & Al's Impact on Multi-channel Marketing • Why Mobile is Critical for Marketers

• Key Takeaways & Resources for Attendees

# Data & Al's Impact on Multi-channel Marketing

ublueshift

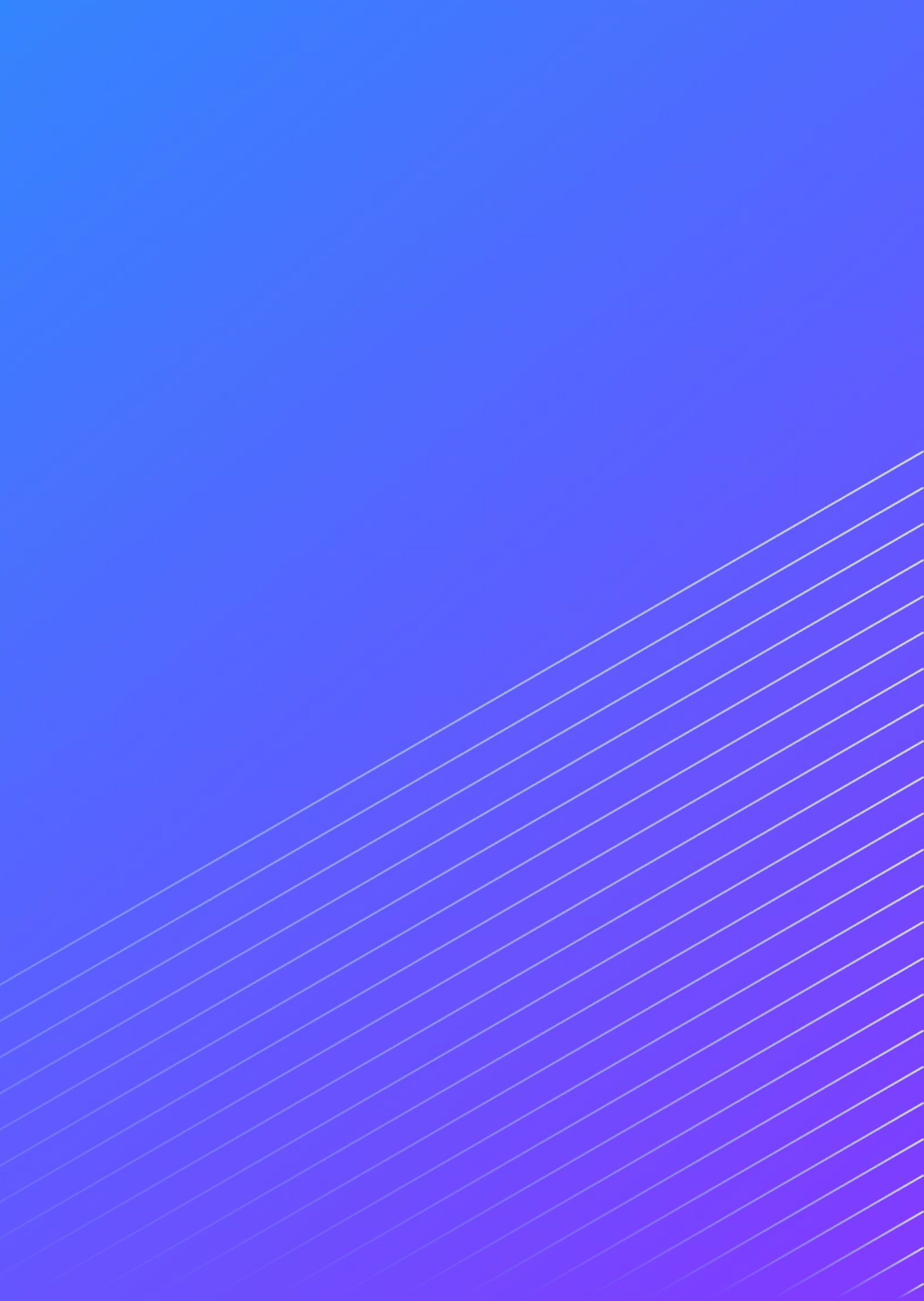

# The Journey to True Multi-channel Marketing

Creating truly personalized, relevant experiences drives growth.

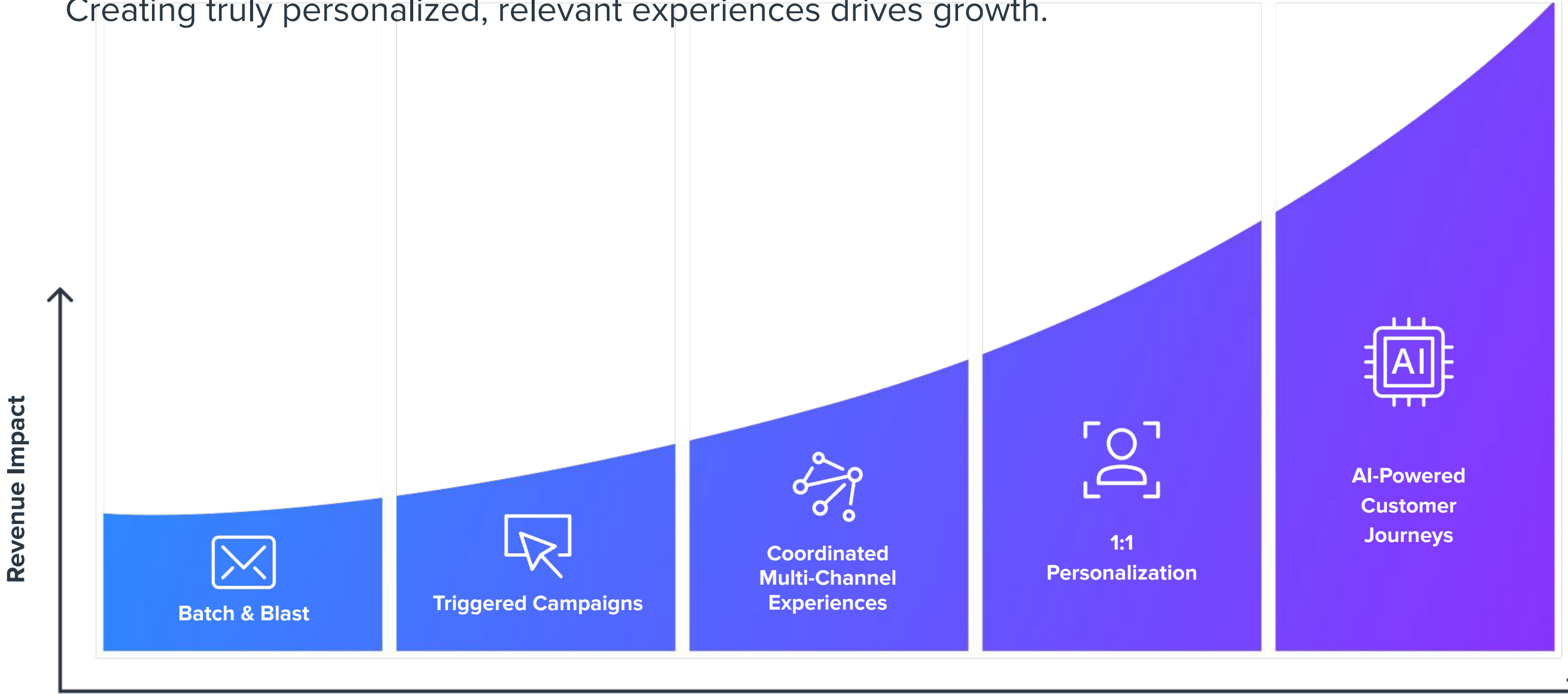

### **Marketing Program Sophistication**

# Data bottlenecks are the primary reasons campaign fail to scale according to 61% of teams

Do data bottlenecks significantly impact your ability to scale campaigns?

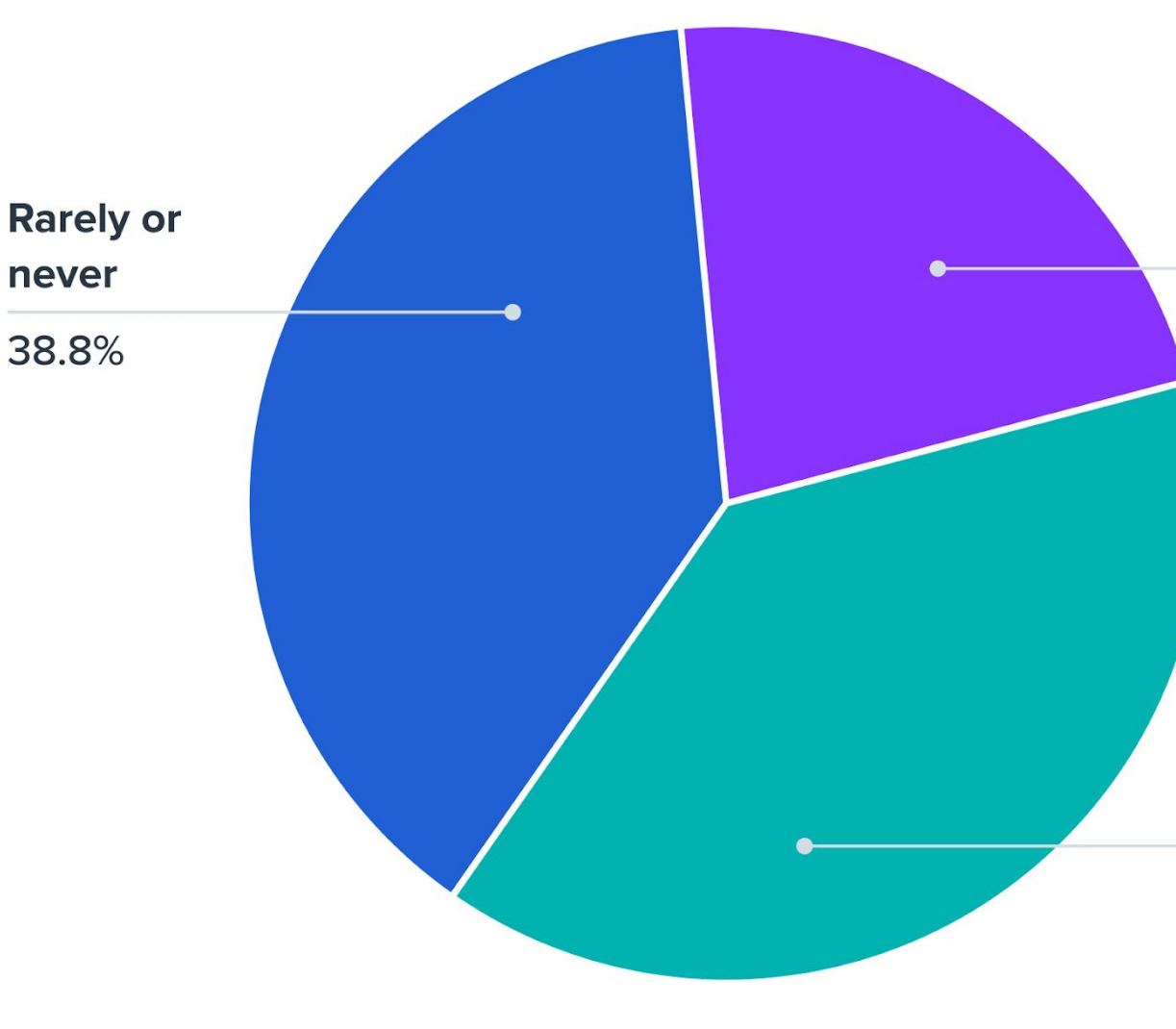

Blueshift Data and Al Research, Jan 2025

ılb

Frequently 22.4%

### Sometimes

38.8%

Blueshift Confidential and Proprietary

# Recognizing customer preferences across multiple touchpoints increases customer satisfaction according to 91% of marketing leaders

Do you believe recognizing customer preferences across touchpoints improves customer satisfaction and campaign performance?

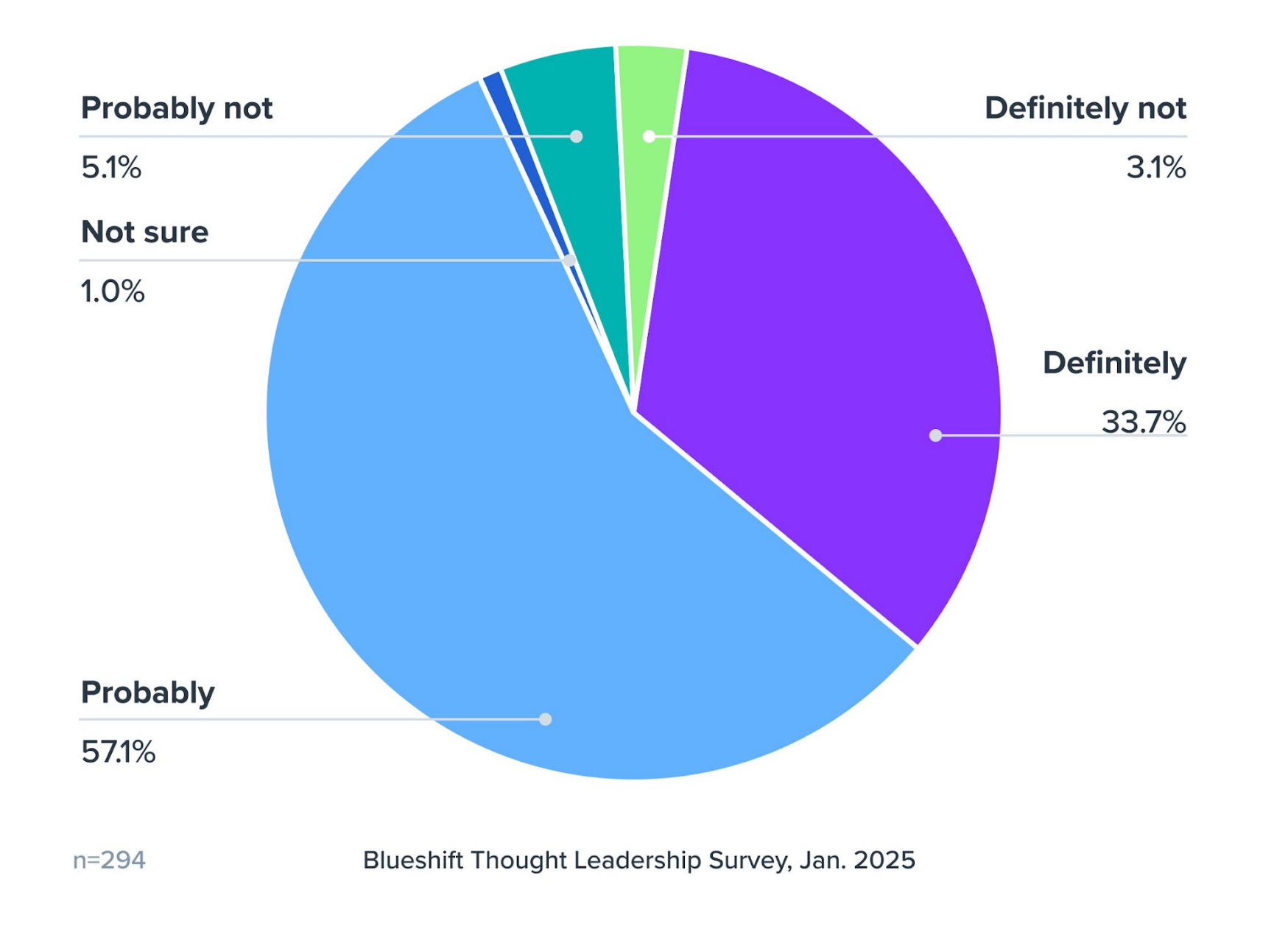

# Al-driven, cross-channel marketing has led to higher CLTV according to 80% of marketing leaders

Has Al-driven cross-channel marketing contributed to increasing customer lifetime value in your campaigns?

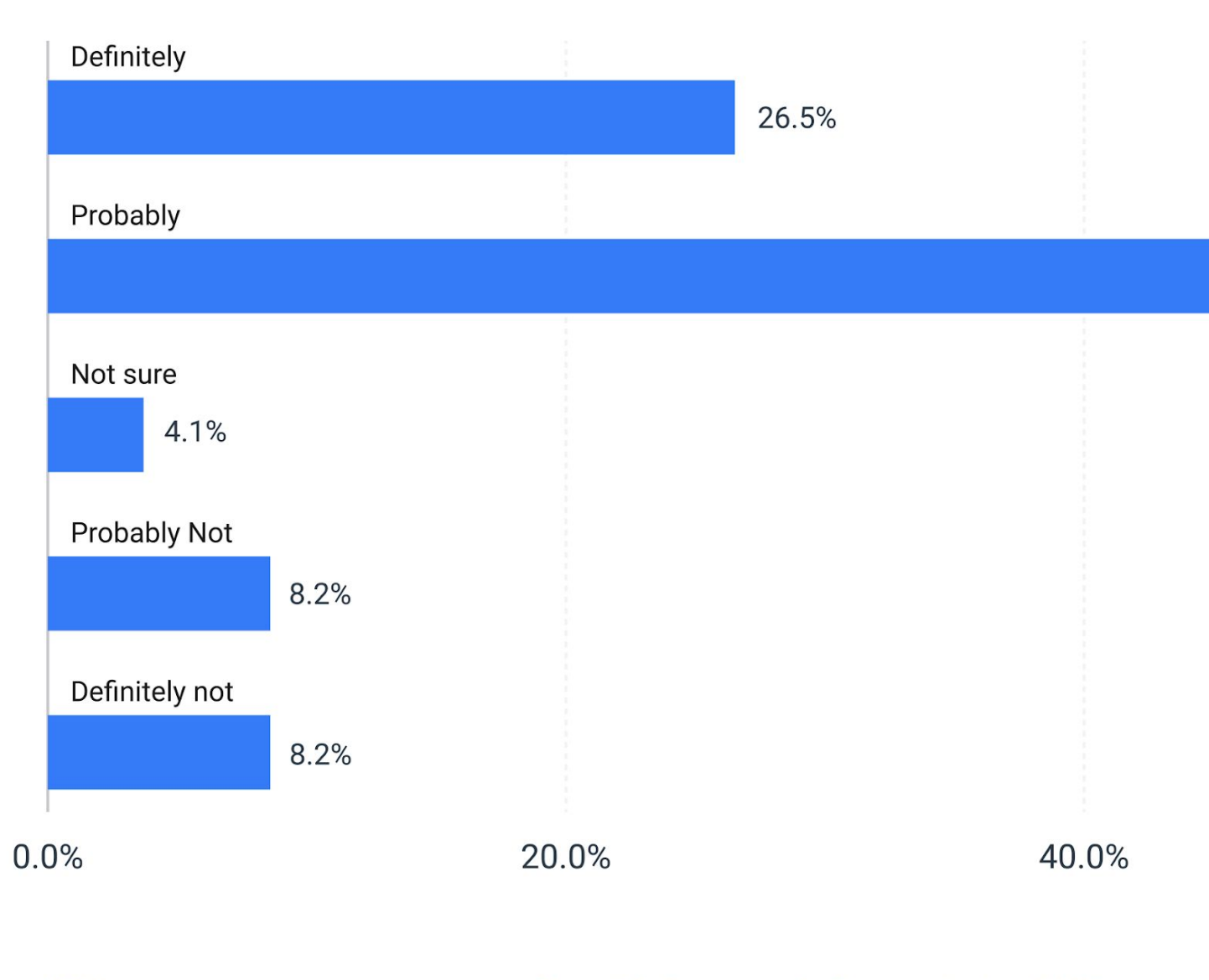

ıb

53.1%

60.0%

### The top ways B2C marketers are improving their use of data to hit revenue targets:

- 888 Integrating customer data platforms
  - Investing in predictive analytics
  - Segmenting audiences more effectively

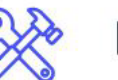

N

**Enhancing data collection tools** 

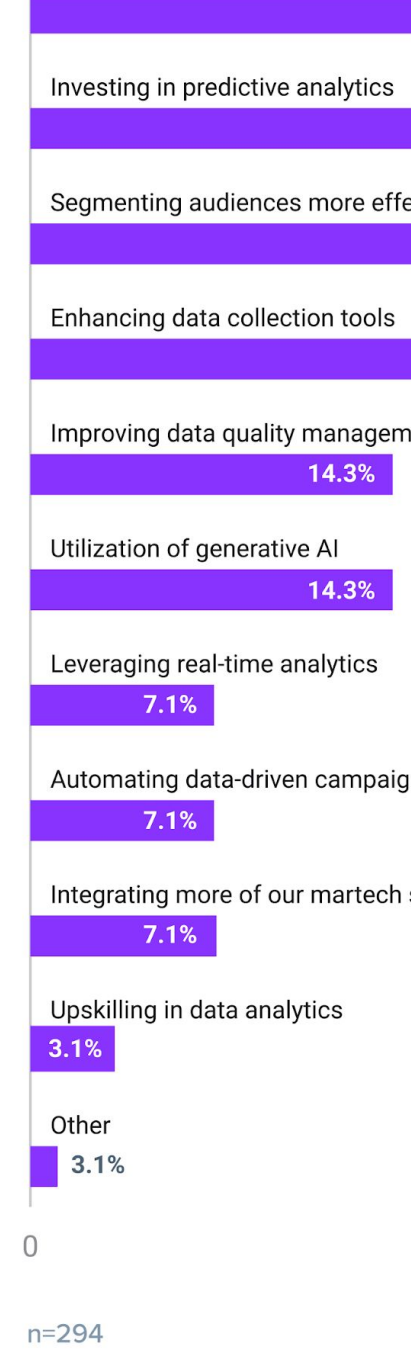

 $\vdash$ 

### Which strategies have you adopted to improve your use of data for achieving revenue targets?

(Select all that apply)

| Integrating customer data platforms            |       |       |    | 58.2% |
|------------------------------------------------|-------|-------|----|-------|
| Investing in predictive analytics              |       |       |    | 56.1% |
| Segmenting audiences more effectively          |       | 35.7% |    |       |
| Enhancing data collection tools                | 25.5% |       |    |       |
| Improving data quality management<br>14.3%     |       |       |    |       |
| Utilization of generative AI 14.3%             |       |       |    |       |
| Leveraging real-time analytics 7.1%            |       |       |    |       |
| Automating data-driven campaigns 7.1%          |       |       |    |       |
| Integrating more of our martech solutions 7.1% | 3     |       |    |       |
| Upskilling in data analytics<br>3.1%           |       |       |    |       |
| Other<br>3.1%                                  |       |       |    |       |
| 2                                              | .0    |       | 40 | 60    |

Blueshift Data and Al Research, Jan 2025

ılb

## Brands must get data security right when interacting with buyers

Consumers prioritize data security over convenience in brand interactions, with 63% considering responsible data use critically important

### Importance of Various Factors in Shaping Customer Experience With Brands According to Consumers in the US and Europe, Feb 2024

% of respondents

Assurance that my the brand

Quick and efficient chatbots

Consistent and sea (website, social me

Tools and features interactive produc

~

Personalized prode purchases

26%

Critically import Important

Note: n=6,489 ages 18 Source: Adobe and Eco

285621

13

Assurance that my personal data is being used responsibly and securely by

|                                       | 63%                                                           |               | 28%     | 7% •   |  |  |
|---------------------------------------|---------------------------------------------------------------|---------------|---------|--------|--|--|
| customer sup                          | port through automated                                        | system        | ns like | 2%     |  |  |
| 36%                                   | 41                                                            | %             | 16%     | 7%     |  |  |
| amless interact<br>edia, email)       | ions across different on                                      | line cha      | nnels   |        |  |  |
| 34%                                   |                                                               | 46%           | 15      | % 5%   |  |  |
| to make my on<br>t demonstratio       | line experience better, li<br>ns                              | ke virtu      | al try- | ons or |  |  |
| 8%                                    | 44%                                                           |               | 19%     | 8%     |  |  |
| uct recommend                         | dations based on my nee                                       | eds and       | past    |        |  |  |
| 6                                     | 44%                                                           |               | 21%     | 9%     |  |  |
| ant                                   | Somewhat important                                            |               |         |        |  |  |
|                                       | Not at all important                                          |               |         |        |  |  |
| 3-74; numbers ma<br>onsultancy, "2024 | y not add up to 100% due to<br>Digital Trends," April 9, 2024 | rounding<br>4 | S.      |        |  |  |
|                                       |                                                               | EV            | EMAR    | RKETER |  |  |

# **Poll Question #1**

# Where are you in your multi-channel journey? (select more than one if you are in between stages)

- Batch-and-blast
- Triggered Campaigns
- Coordinated multi-channel experiences
- 1:1 Personalized Journeys
- Al-powered Personalization

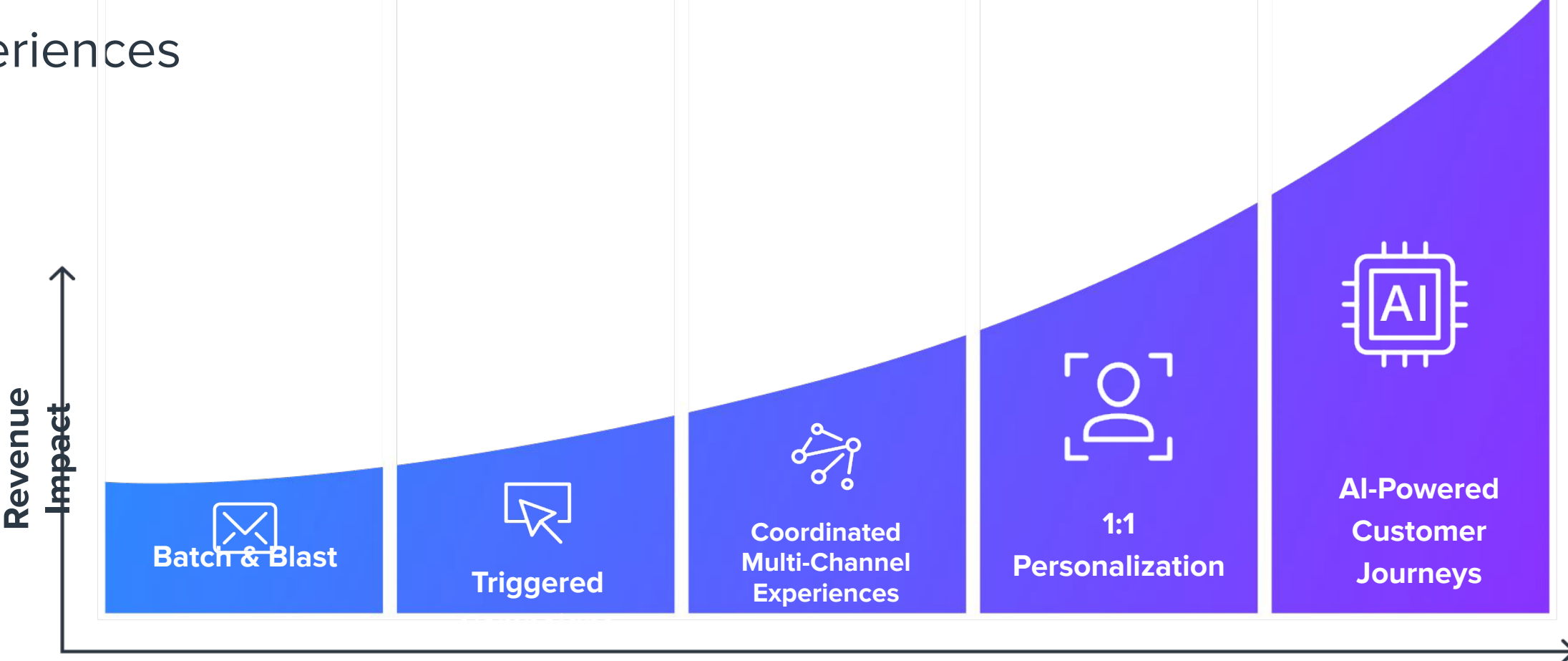

### **Marketing Program Sophistication**

# The Focus on Mobile CX

# ııblueshift

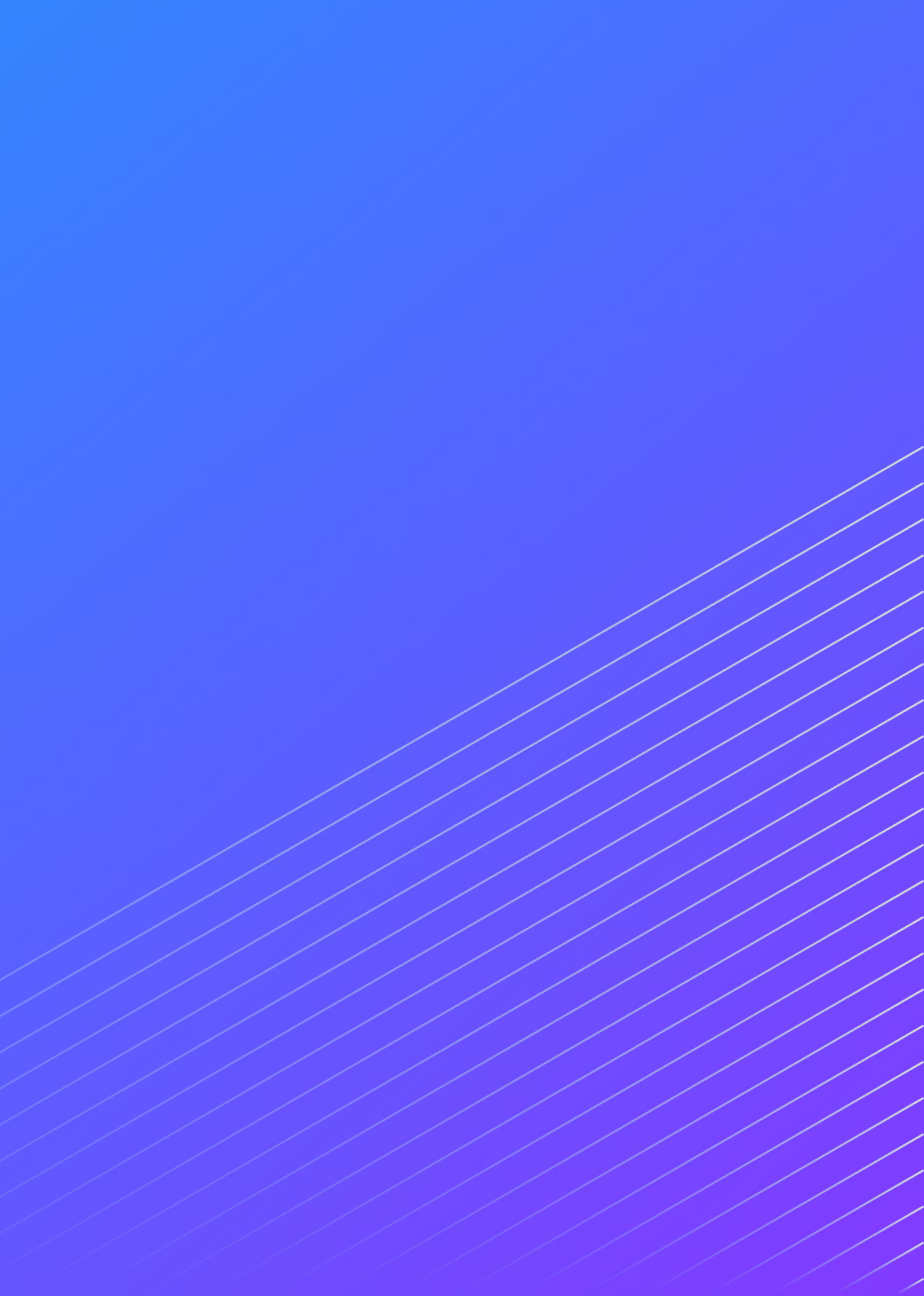

Businesses focus on growth, cost and CX

### 5 enterprise priorities that need to be top of mind

N=2,043 CIOs and technology executives answering

Q: What would you say is your enterprise's top priority for 2022 and 2023?

Source: 2023 Gartner CIO and Technology Executive Survey Coded verbatim responses, multiple responses allowed

### Gartner

Cost optimisation

Digital transformation

Customers/user experience

Technology modernisation

Leveraging and utilising data effectively

Investing in/implementing cybersecurity

Automating processes

Risk management including supply risk, and safety

Innovation and/or offering new products

Talent initiatives

Business strategy

Moving to the cloud

Creating new digital products and services

Resiliency and maintaining stability

### Sinch

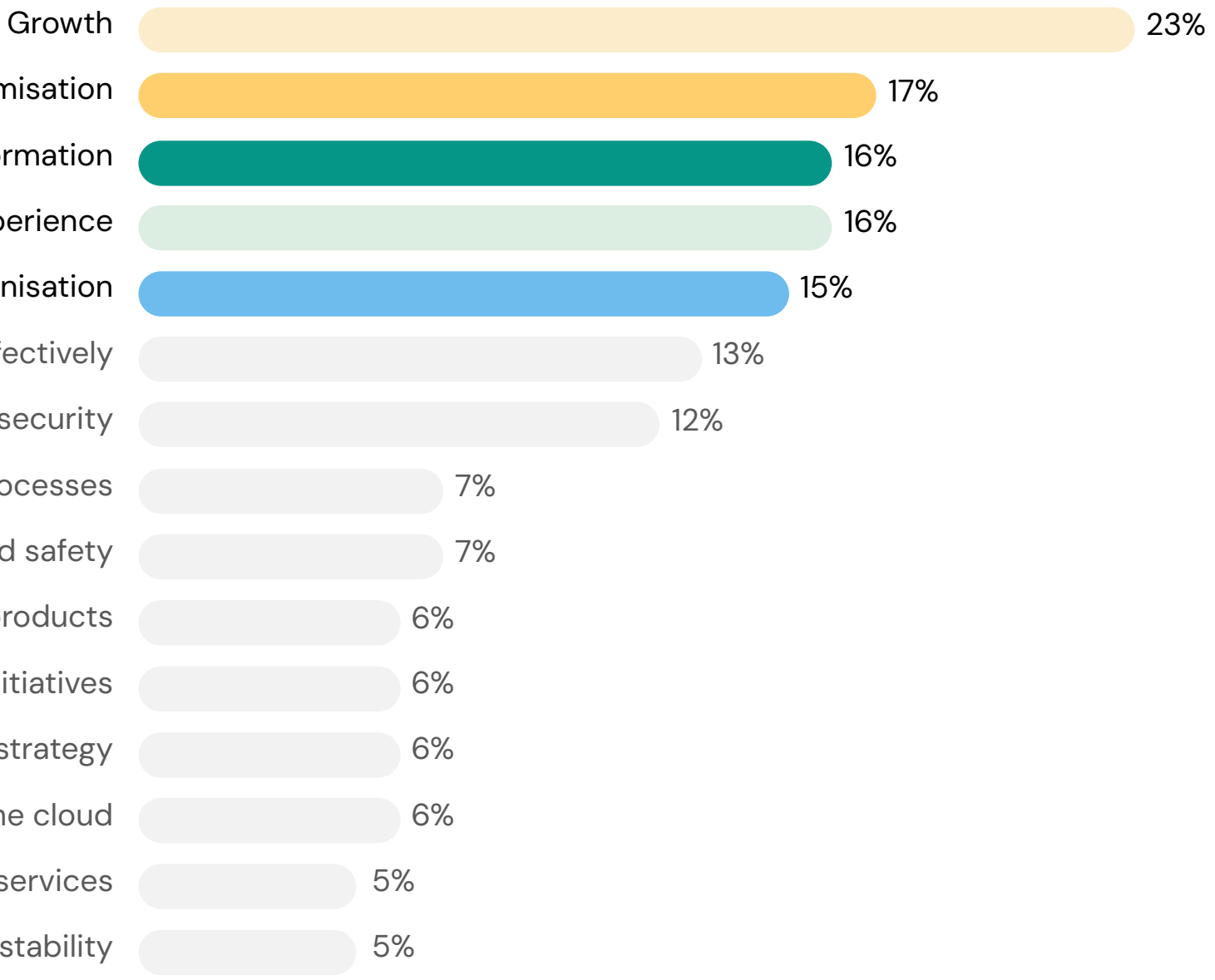

Mobile is the centerpiece for customer experience and consumers have come to expect personalized 1:1 Mobile CX at every touchpoint

•65% • Email opens

•80% Video views

60% • Web traffic

•63% • Organic search

Facebook traffic

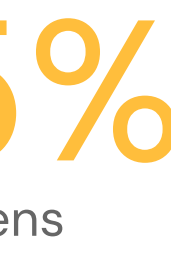

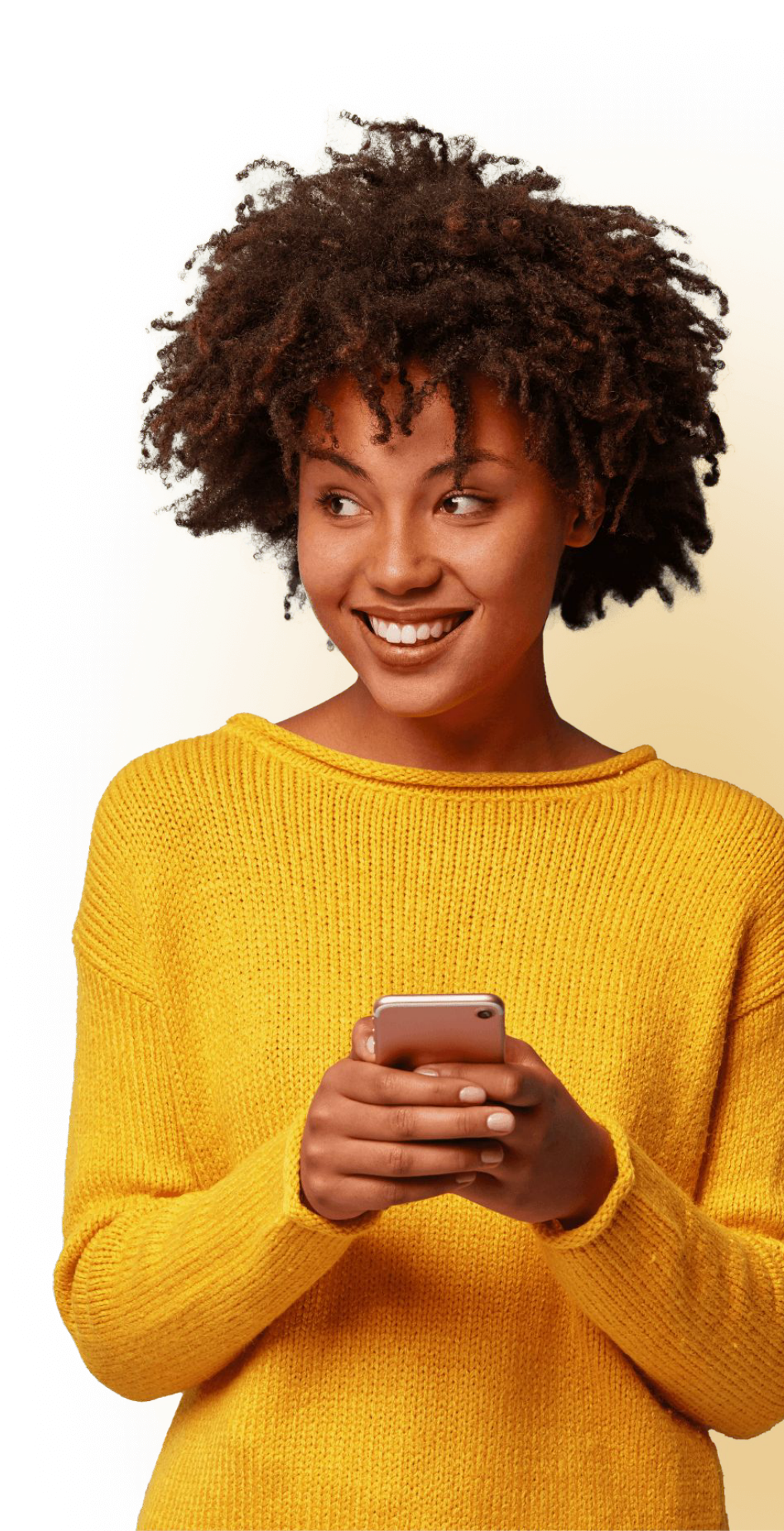

# Messaging

# 90%

of SMS messages are read in the first 3 minutes

59%

of users want their communications function built into the phone—not as a separate app

# 70%

of customers say SMS is a good way for businesses to get their attention

19%

of links in text messages are clicked

### 🏷 sınch

# 45%

the average response rate for SMS

# 82%

of people say they open every text message they receive

© 2024 Sinch All Rights Reserved

# Trends in Messaging

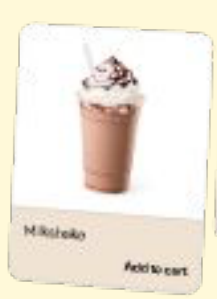

### 

Customer insight driven personalization

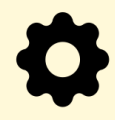

End-to-end customer journey Rich communication channels and tech

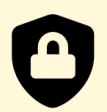

Data privacy and security

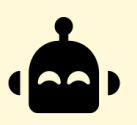

Conversational experiences & Al

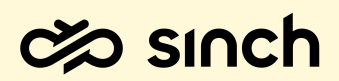

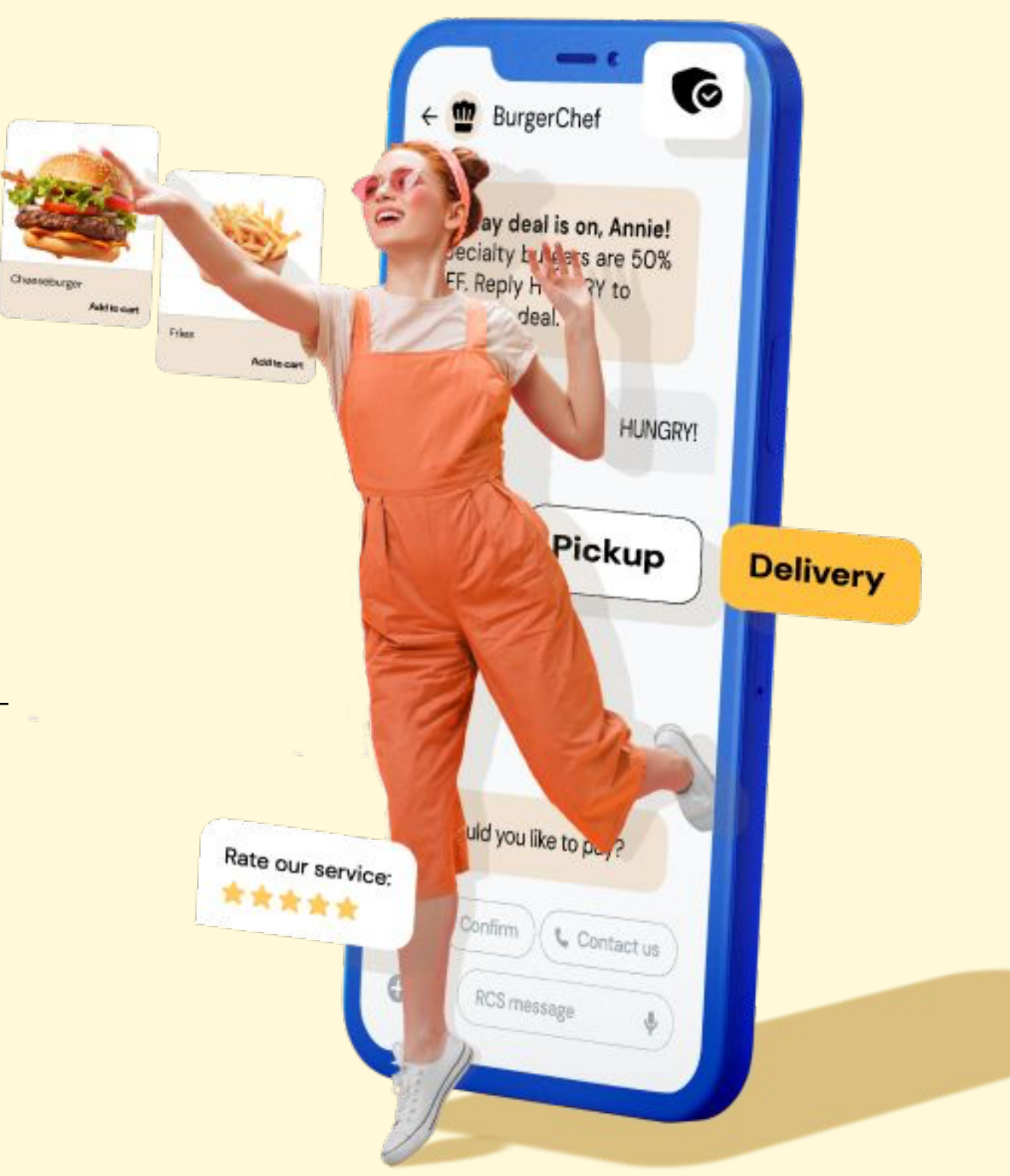

© 2024 Sinch All Rights Reserved

# The problem with most all business messaging today:

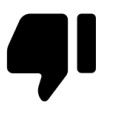

It's one way

There's no easy way for users to ask questions

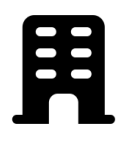

**Business centric** 

Sent when and where the business wants, not where customers are

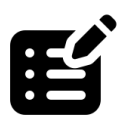

Uninspiring

Usually plain text, with some images in emails

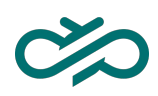

### (I)

### Impersonal

Feels very transactional with generic content

> © 2022 Sinch All Rights Reserved

One-way business messaging used to be enough. But customers are demanding more.

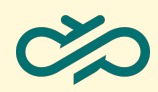

© 2022 Sinch All Rights Reserved

# What do customers want?

**Real-time** 

71%

of customers expect companies to communicate with them in real time<sup>1</sup> Personal

75%

of adults want to be able to communicate with business in the same way (they) communicate with friends/family<sup>2</sup>

### Accessible

52%

of consumers are more likely to make repeat purchases if the company offers support via live chat<sup>3</sup>

0

# Where are these customers?

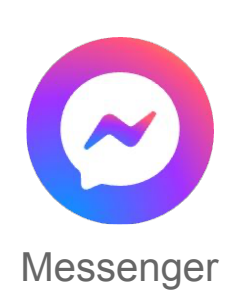

- 5.5B monthly active users worldwide
- 3.3B users on specific META channels
- 81% of mobile users available over RCS or iMessage alone

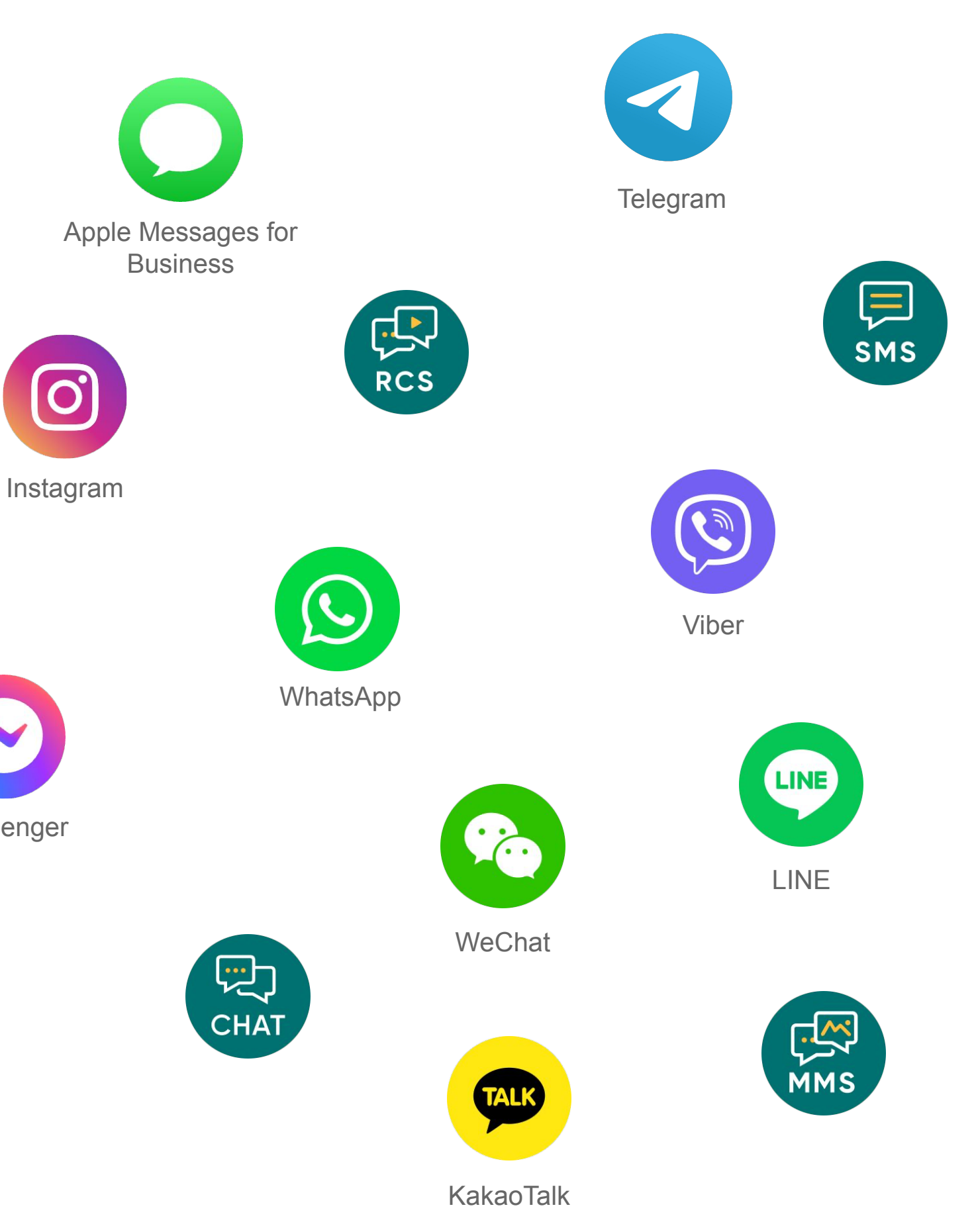

# The new business messaging paradigm

### 夼

### From SMS to Omnichannel

Expect a seamless Mobile CX on any channel

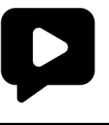

From text to Rich media

Consumers crave images, video, and app like experiences V

From generic content to **Personalization** 

Consumers expect data driven 1:1 connections

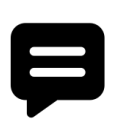

From one-way to **Conversations** 

Turning off broadcast messages and craving conversations

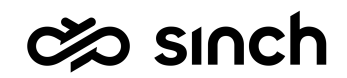

© 2024 Sinch All Rights Reserved

# **Conversational messaging** is the single biggest paradigm shift taking place in the communication between brands and consumers.

• From now on, 50% of businesses will spend more on Conversational Applications than on mobile app

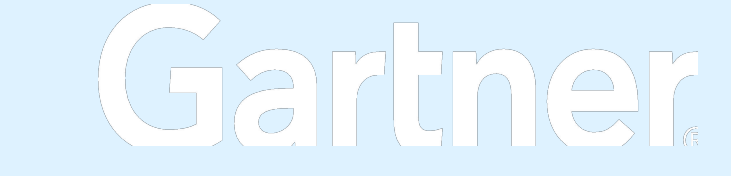

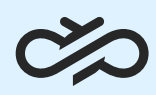

# The future is conversational

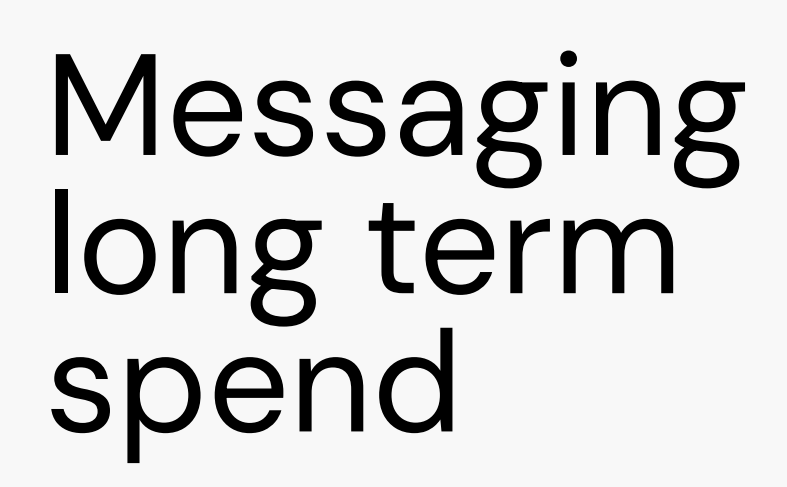

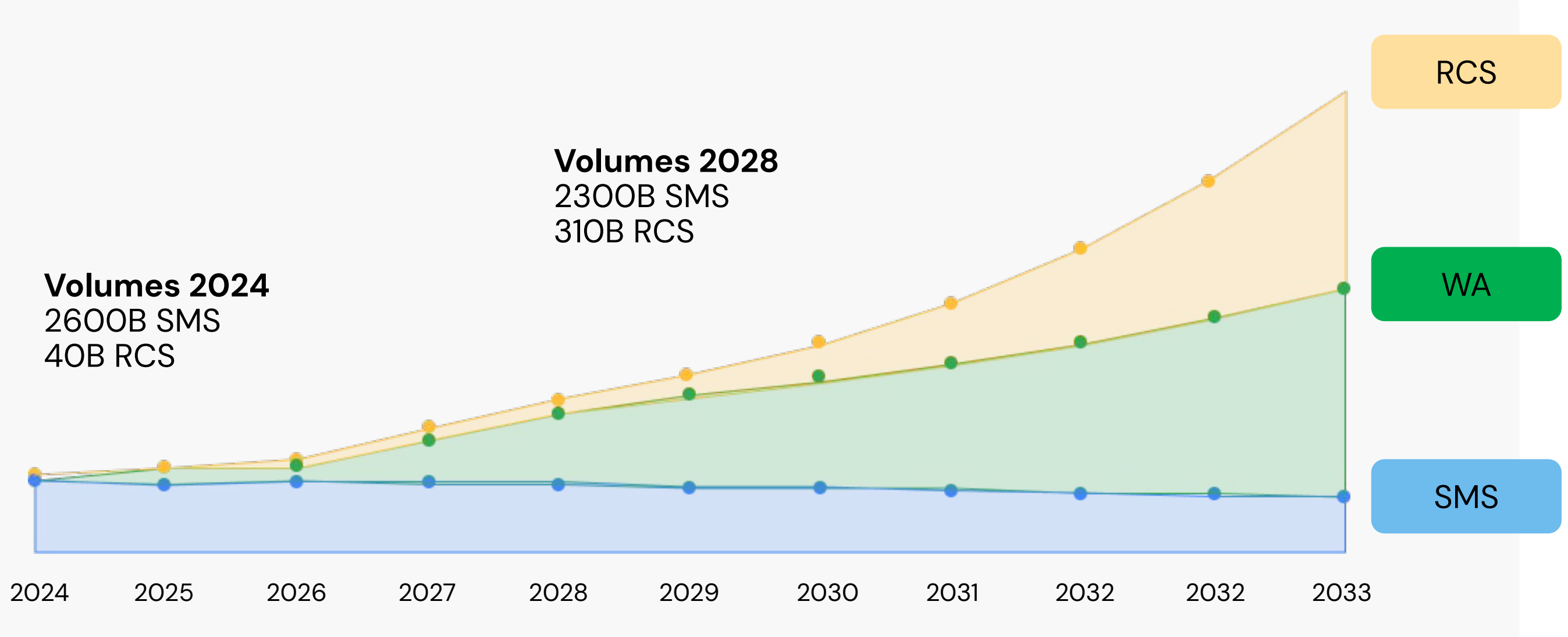

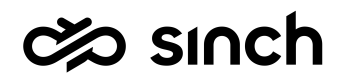

# Business benefits of conversational messaging

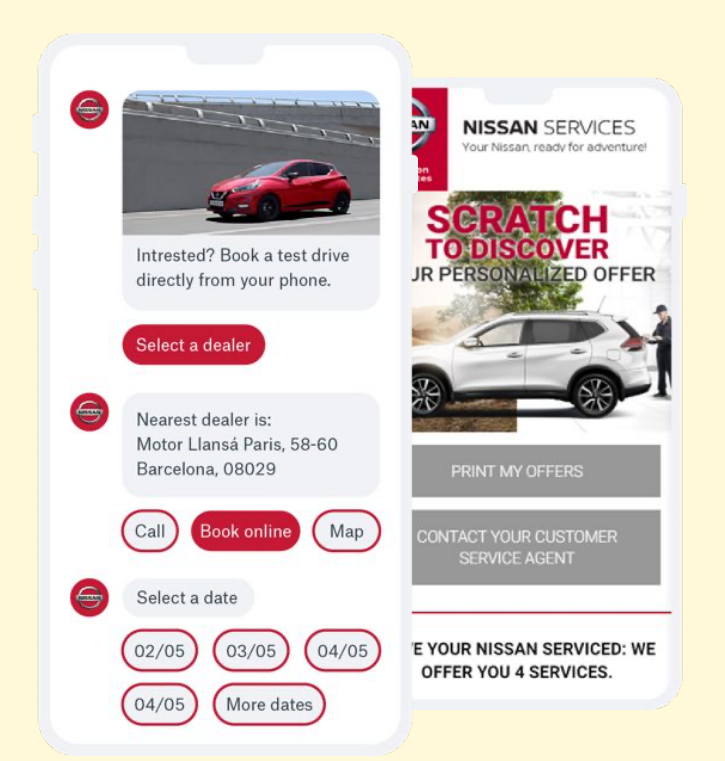

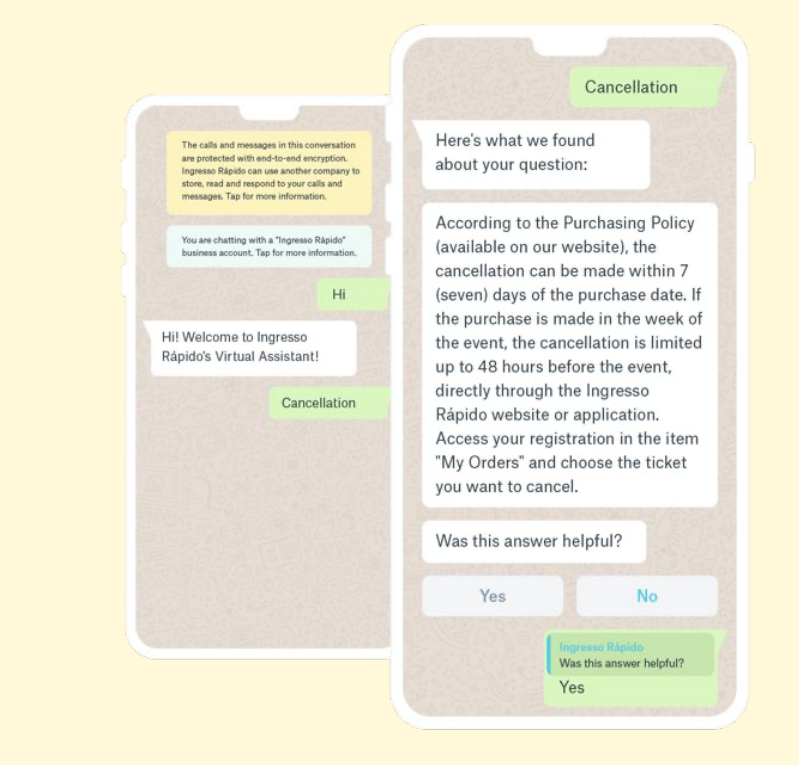

### Increase revenue

30-50%

increased conversion

Increase conversion vs. email or SMS

### **Reduce costs**

20-50%

cost reduction in customer care

Automate conversations and increase agent efficiency

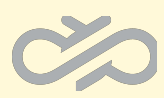

Hi Christopher, Here is a video explaining what you can expect from your first bill from AT&T.

9

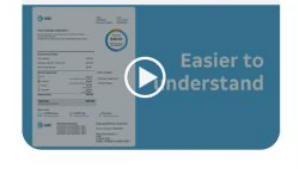

### Improve customer experience 3x NPS

on chat vs. voice

Use the channels your customers know and love

Ref: As observed across the Sinch customer base

# **Poll Question #2**

### Which channels are you using in your marketing efforts? (select all that apply)

- 1. Email
- 2. Website
- 3. Mobile app
- 4. Mobile push
- 5. Text / SMS / MMS
- 6. RCS / WhatsApp / WeChat / Line
- 7. Social Media
- 8. Chatbot
- 9. In person (store, kiosk, etc.)

# **Customer Examples**

# ııblueshift

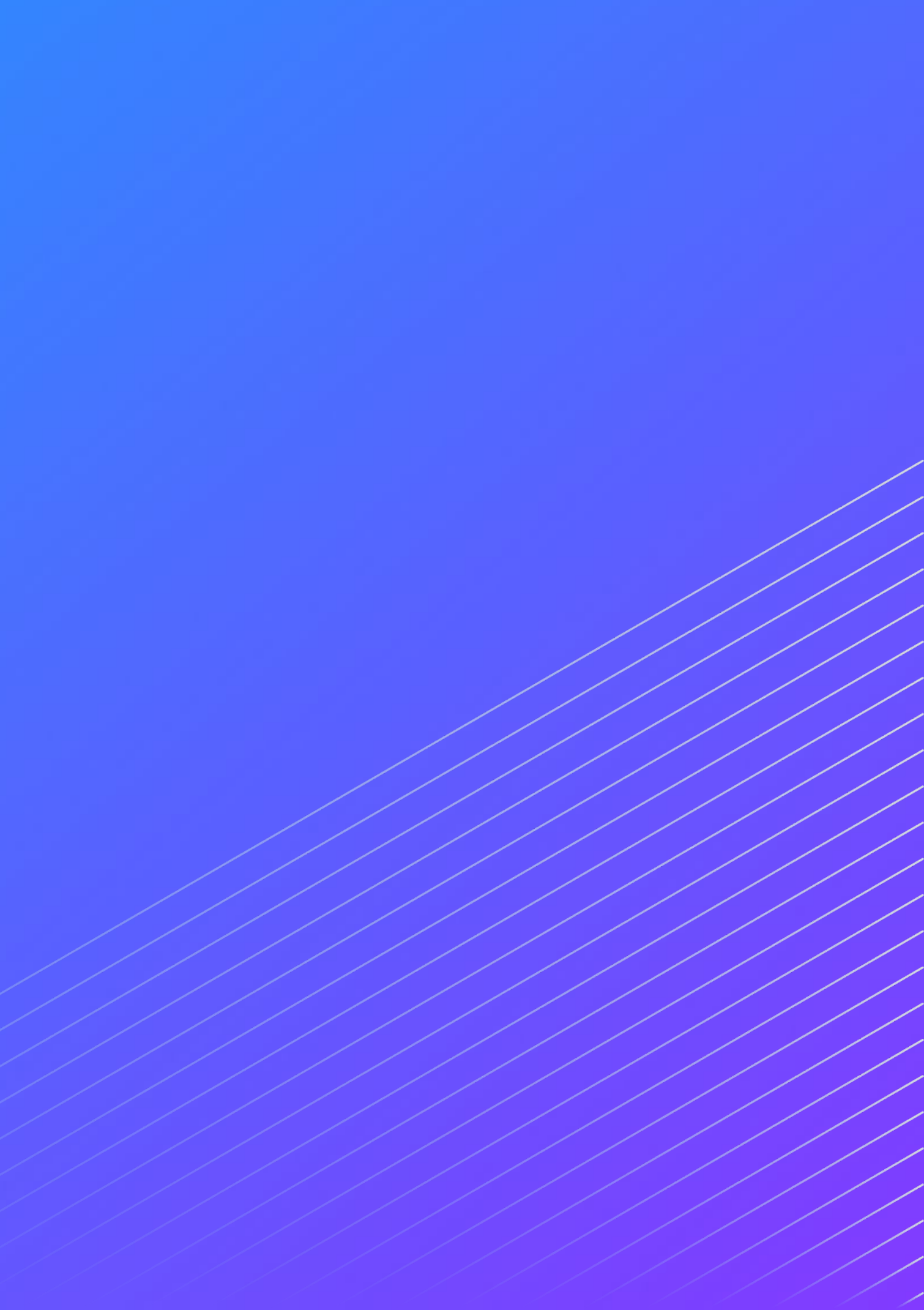

## Tradera, Sweden's leading online auction marketplace

+2.5%

Increase in Email Open Rates

+40%

Homepage Click-Through-Rates

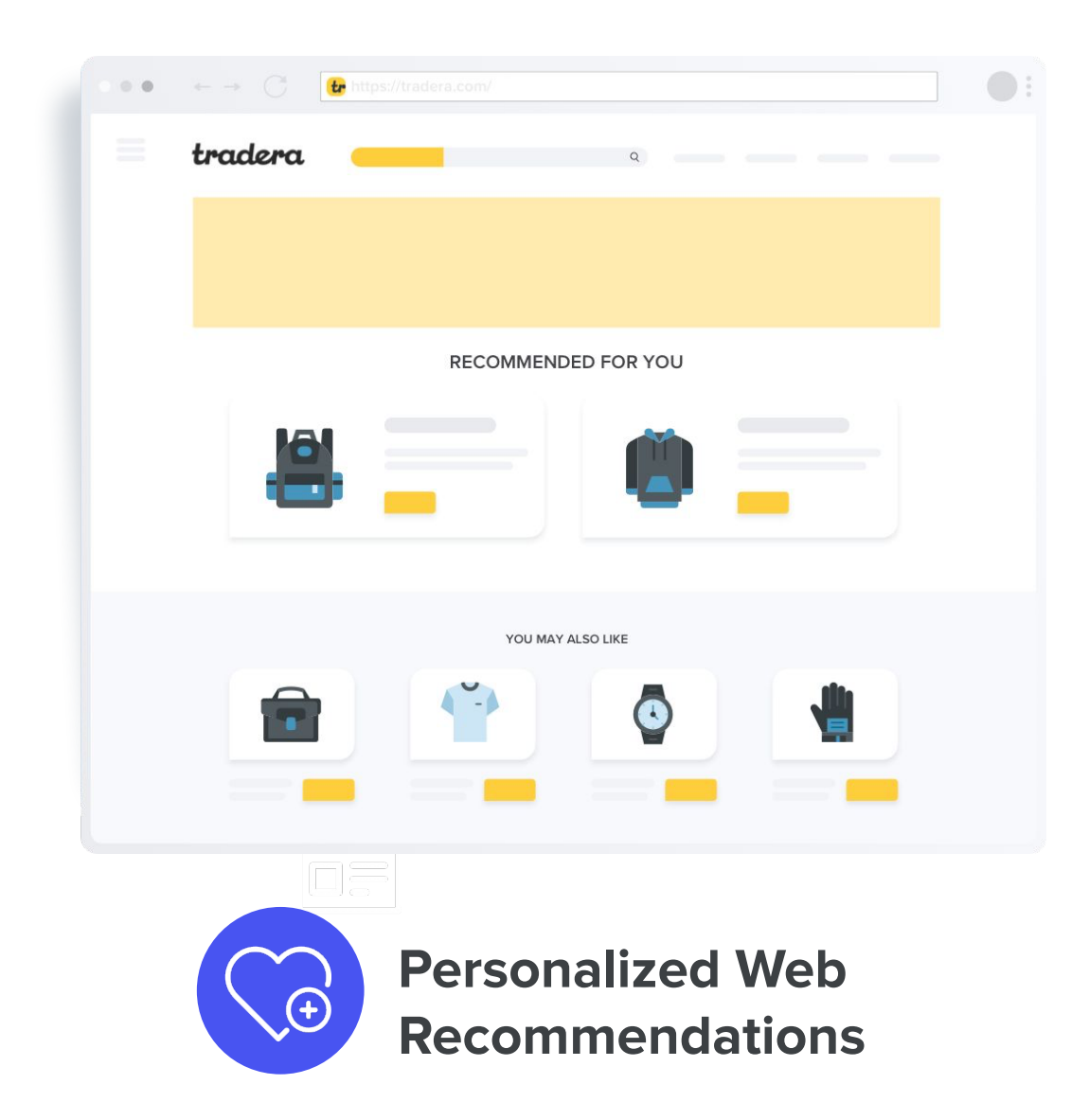

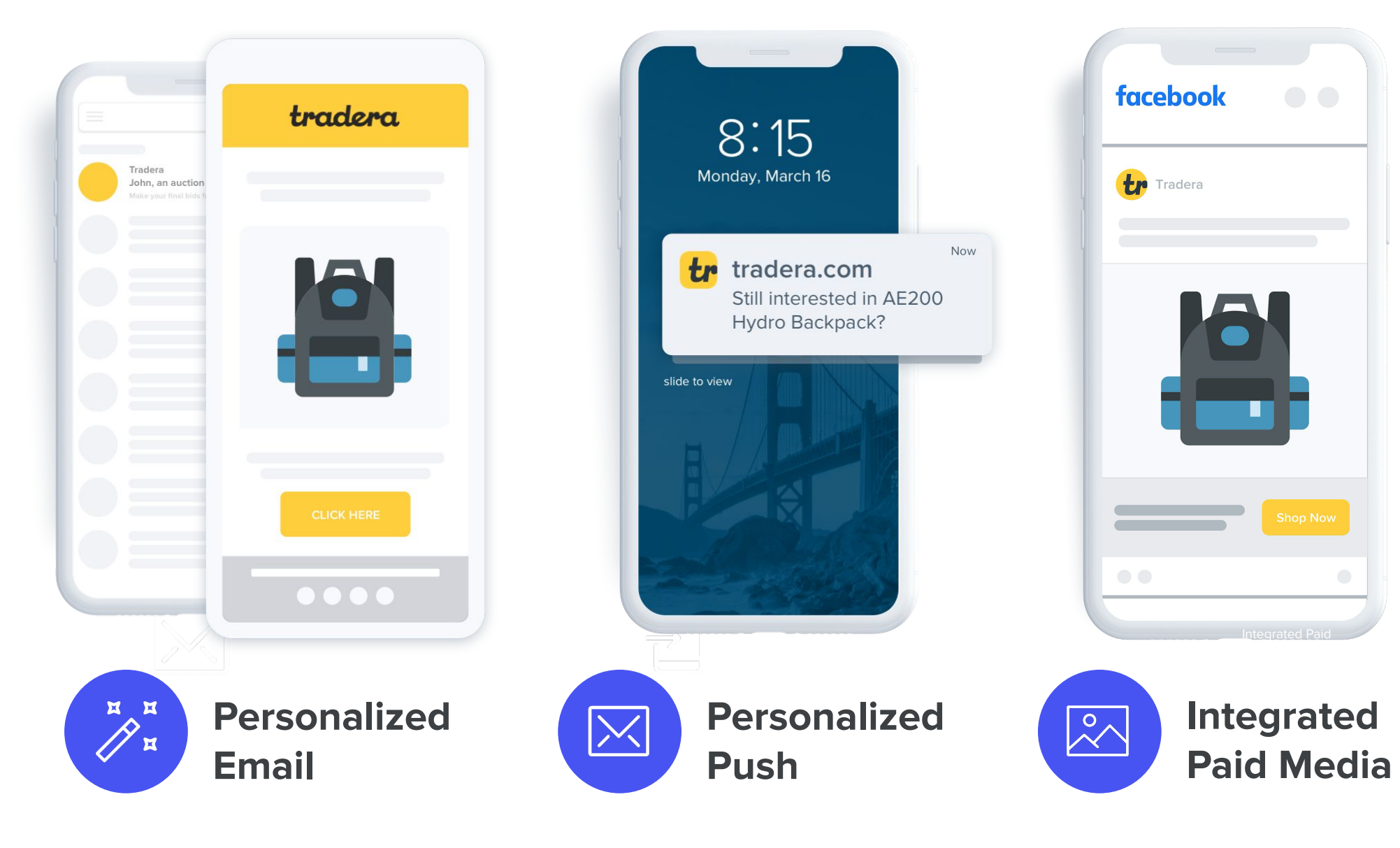

⊢

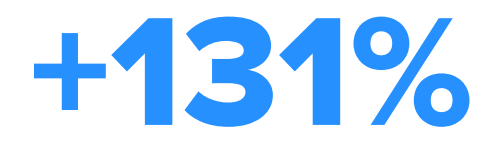

In Sales when Using Personalized Recommendation

# Nissan

### The challenge:

A path to better sales and engagement. Campaign executed in 27 countries.

### The solution:

Nissan switches its whole customer lifecycle from email to mobile messaging. Sales, after-sales and dealership are all using Sinch.

### The results:

+11%

Hyper personalized mobile campaigns achieving in conversion (car sales)

External APIs campaigns to create super relevant campaigns (weather forecast alerts via SMS)

POC on new messaging channels (RCS)

### c sinch

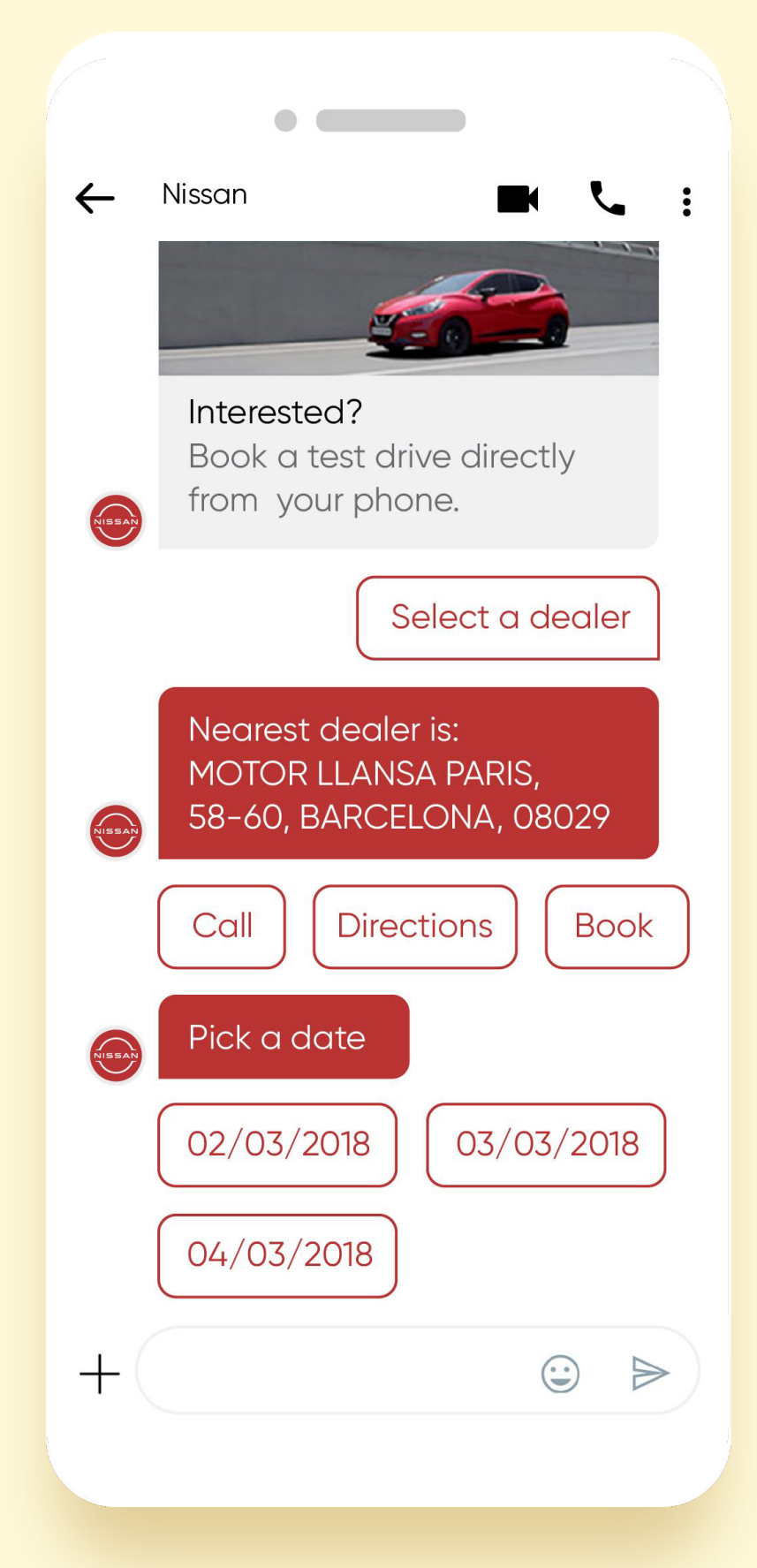

© 2022 Sinch All Rights Reserved

## SlickDeals, leading online collaborative shopping community

+65%

Increase in deal postings leveraging Al and predictive insights

80+

**Attributes leveraged for Audience Segmentation** 

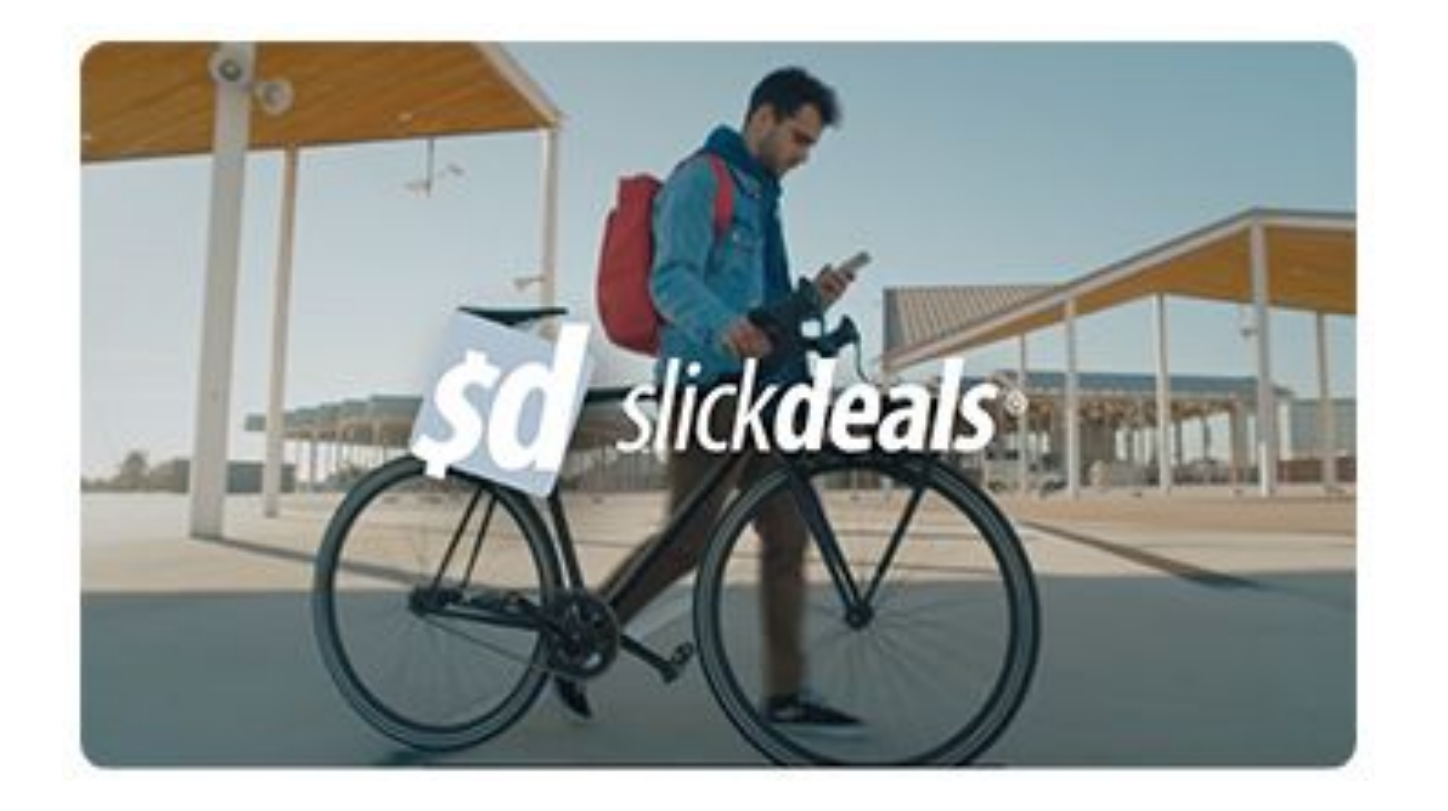

"Blueshift has been key to creating personalized, automated journeys while also increasing efficiencies. We're able to leverage predictive capabilities to identify the secret recipe for finding the right time and the right channel to send the right message."

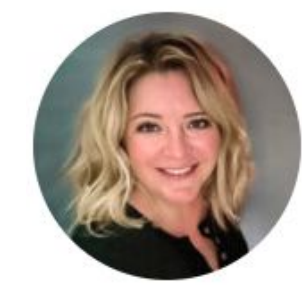

**Kristina Paulos** slick**deals** 

⊢

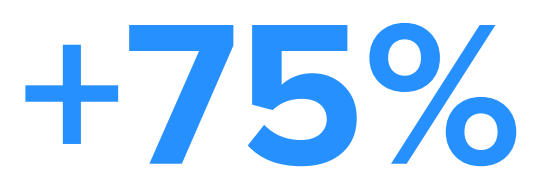

**Boosted revenue from loyal** user base leveraging SMS, email and push

**Director of Marketing, CRM** 

# Key Takeaways and Q&A

ublueshift

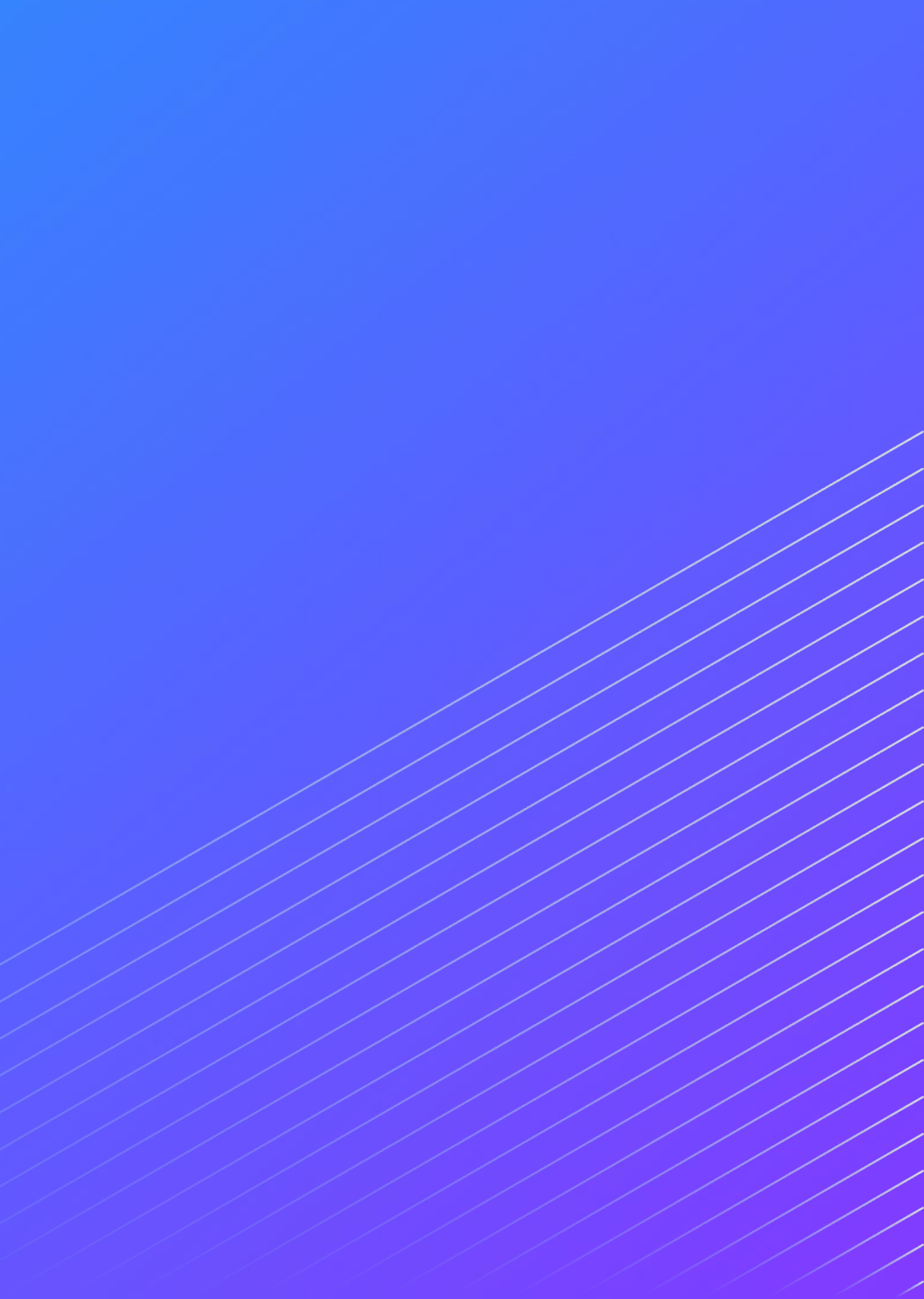

# **Key Takeaways**

- Today's buyers expect personalized 1:1 experience at every touchpoint
- Effective Al-driven, multi-channel marketing is difficult
- Al can unleash your data's value and enhance your marketing efforts
- Mobile is the centerpiece of customer engagement and continued innovations in Mobile make it an excellent way to reach demanding buyers
  - Consumers expect data-driven personalization in messaging
  - One way broadcast approaches to messaging are fraught with failure Ο
  - Consumers crave richer forms of messaging that include pictures, videos, carousels and two way conversational messaging
  - Conversational messaging is a huge paradigm shift between brands and their consumers Ο
  - RCS and conversational messaging create rich app like experiences that drive higher ROI

## **Resources for attendees**

The Essential SMS **Marketing Playbook** 

https://bit.ly/4klxSng

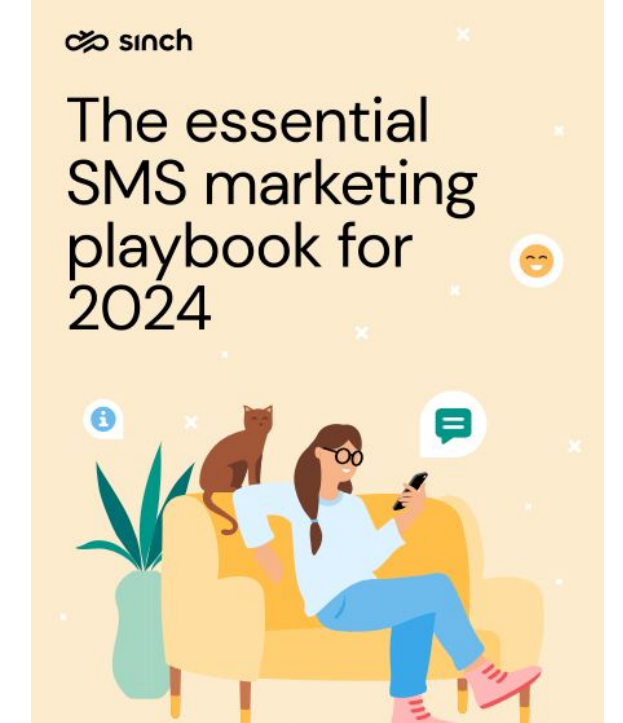

The Role of Data & Al in Marketing 2025 - New Research

![](_page_34_Picture_6.jpeg)

### https://bit.ly/3RGDbBM

### **30+** campaign strategies for growth, retention and revenue

![](_page_34_Picture_12.jpeg)

### bit.ly/retail-playbook-2025

![](_page_34_Picture_14.jpeg)

### bit.ly/finance-playbook-2025

![](_page_35_Picture_0.jpeg)

# Submit your questions through the Q & A box

![](_page_35_Picture_2.jpeg)

![](_page_35_Picture_3.jpeg)

# Thank you!

### **Janet Jaiswal**

Global VP of Marketing

![](_page_36_Picture_3.jpeg)

Janet.Jaiswal@Blueshift.com

in <u>LinkedIn</u>

### **Michael Ricci**

Head of Business Development & Strategy

![](_page_36_Picture_8.jpeg)

in LinkedIn

![](_page_36_Picture_10.jpeg)

![](_page_36_Picture_11.jpeg)

Blueshift Confidential and Proprietary